## Sign up for CHIPS for America NEPA Updates

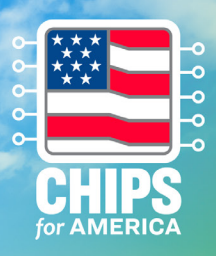

| p 1<br>lick on the "Join our Mailing List" icon.                                    | Step 2<br>Enter your email address.                                                                                                    |
|-------------------------------------------------------------------------------------|----------------------------------------------------------------------------------------------------|
| JOIN OUR MAILING LIST                                                               | Email Updates   To sign up for updates or to access your subscriber preferences, please enter your contact information below.   Email Address *   Submit Cancel |
| p <b>3</b><br>erify your email address.                                             | Step 4<br>Input and confirm your optional password.                                                                                                    |
| New Subscriber                                                                      | Ontional Descuyord                                                                                                    |
| Primary Email Address                                                               | Enter an optional password to add password protection to your subscriber preferences.                                                                           |
| You must enter a primary email address. You will use this to access and update your | Password                                                                                                    |
| subscriptions or modify your subscriber preferences.                                | Confirm Password                                                                                                    |
| Email Address *                                                                     |                                                                                                    |
| elect "Subscriber Preferences."                                                     | Step 6<br>Click on "Add Subscriptions."                                                                                                    |
|                                                                                     | Торіс                                                                                                    |
| Success                                                                             | CHIPS and Science                                                                                                    |
| Department of Commerce.                                                             | Submit Cancel                                                                                                    |
| Finish Close                                                                        |                                                                                                    |
|                                                                                     | Add Subscriptions                                                                                                    |
| ep 7                                                                                | CHIPS for America NEPA Updates                                                                                                    |
| elect "CHIPS for America NEPA Updates" and<br>lick the "Submit" button.             | Submit Cancel                                                                                                    |